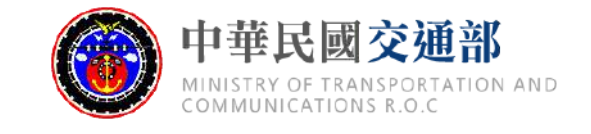

### 道路交通安全資料整合與分析平台

## 校園周邊交通事故熱點 操作說明

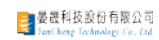

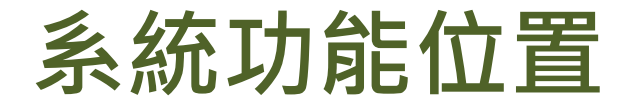

#### ■登入系統後,請選擇[事故與違規熱區→事故違規排行分析]

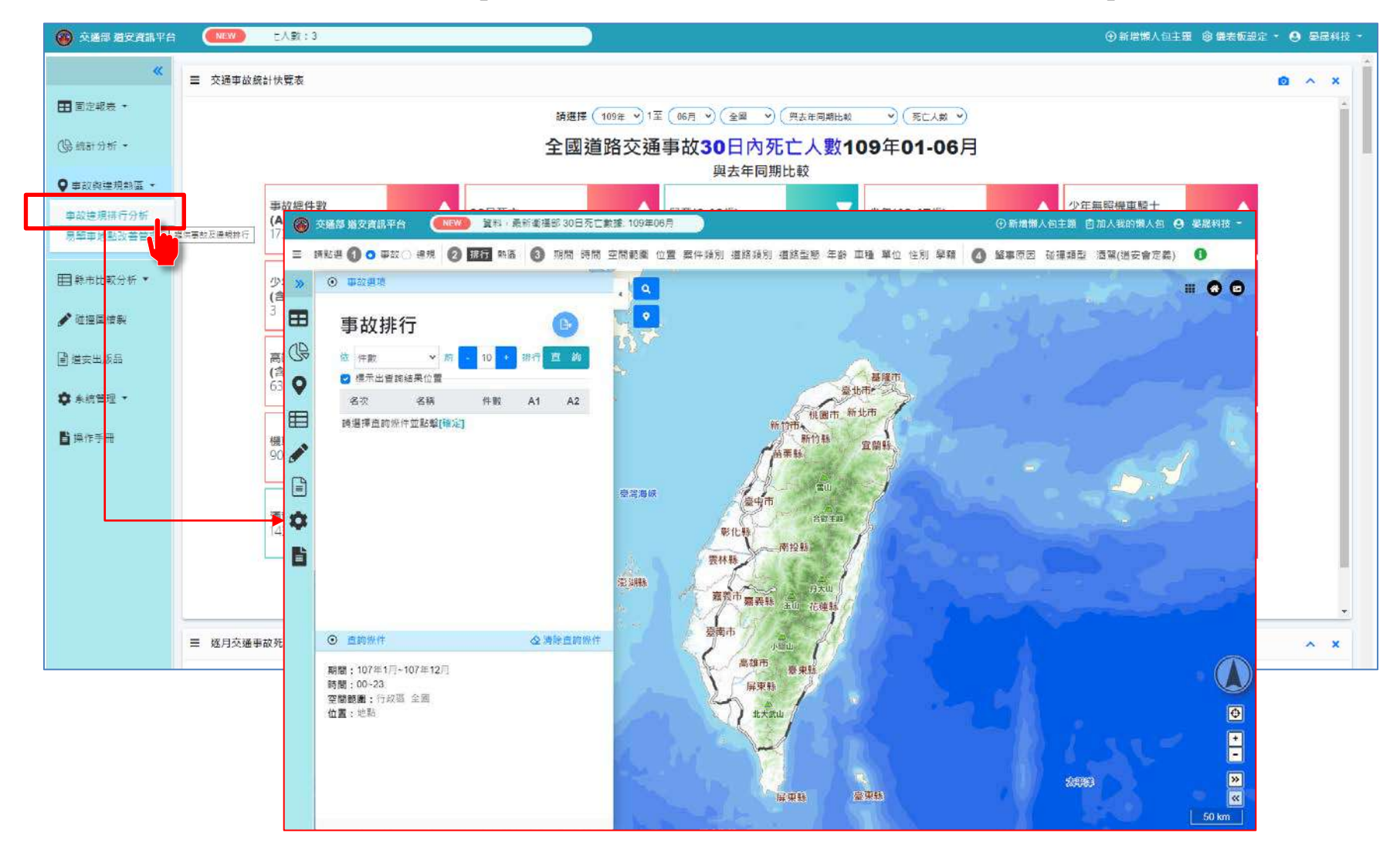

## 1.選擇篩選條件

#### 1.選擇時間區間:以[108年1月至12月]為例

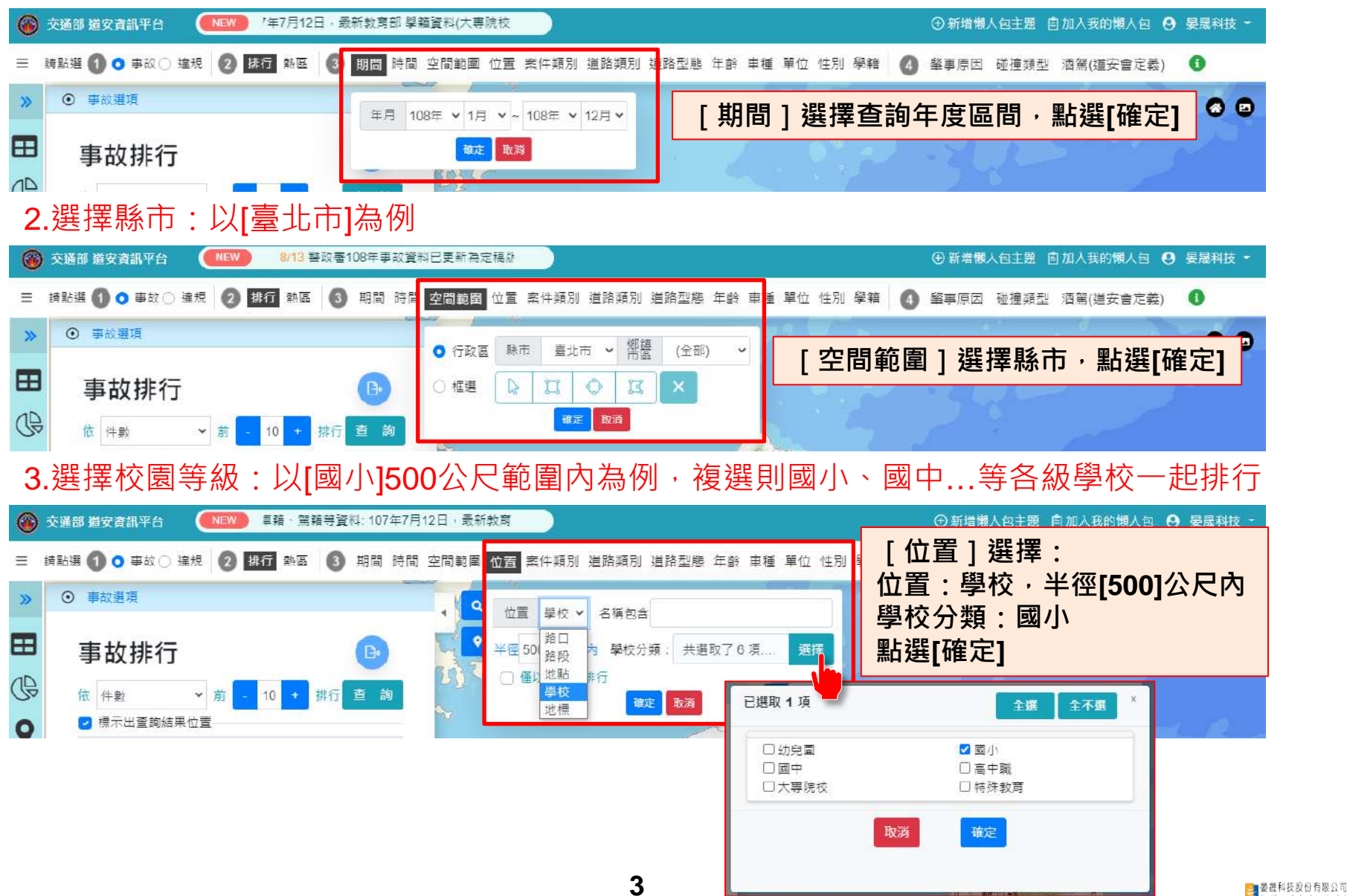

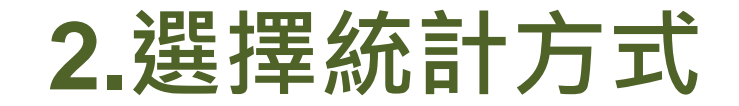

1. 選擇統計方式與排行數:以[依件數前10排行]為例 (注意:排行數字越大·熱點產製時間越長)

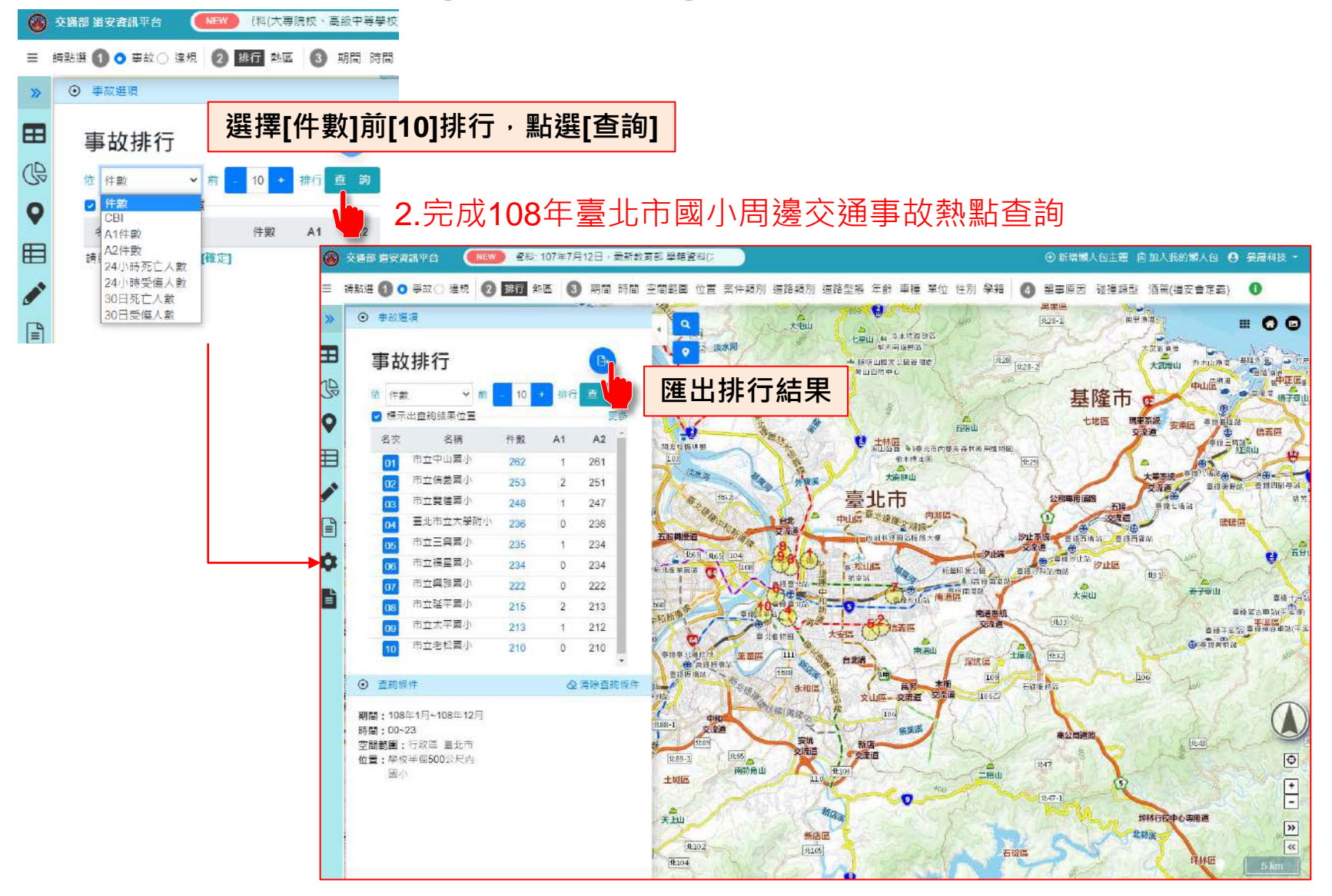

4

# 3.查詢各校細部統計資訊

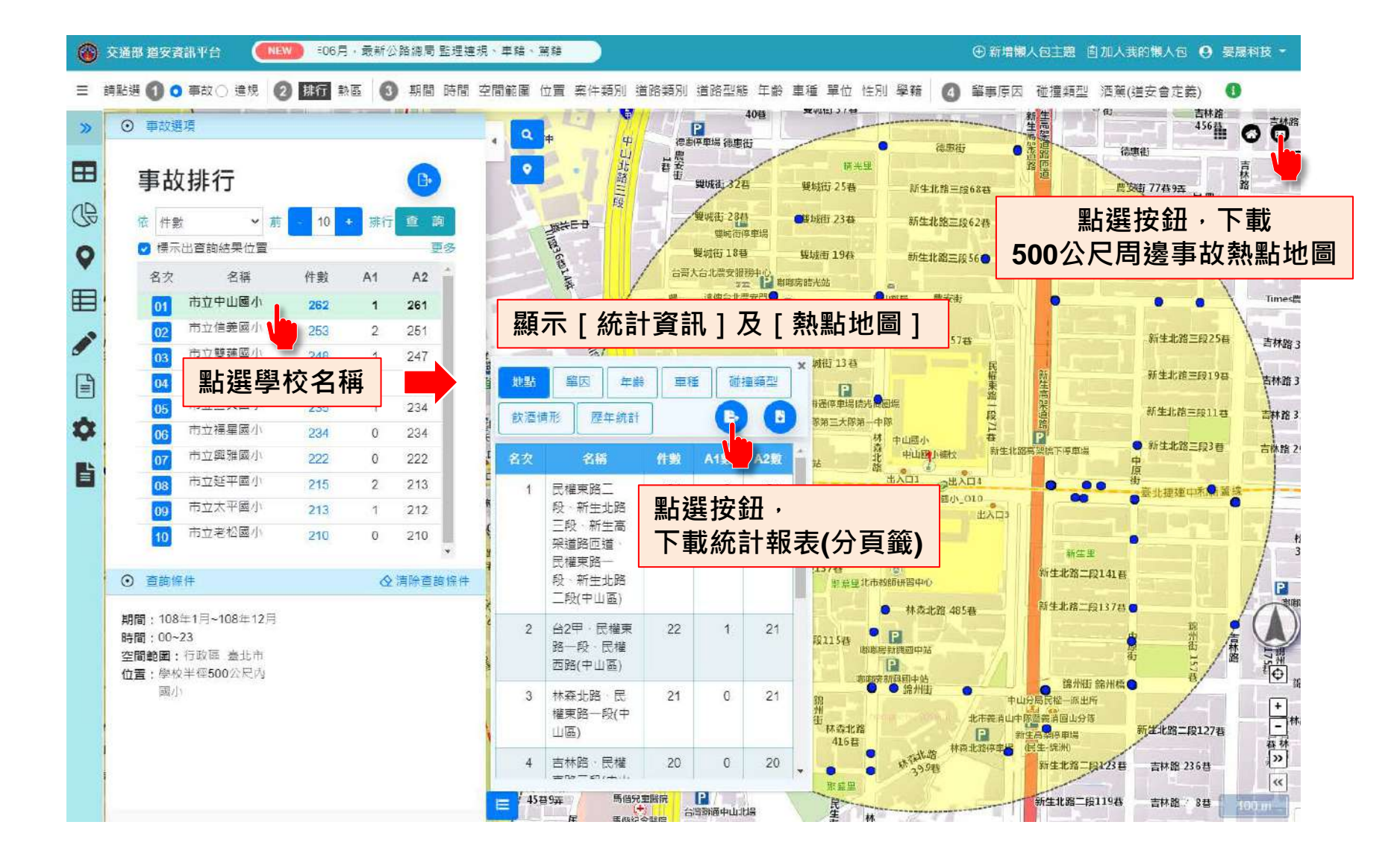

5

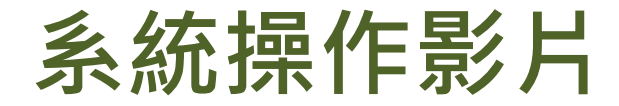

■ 影片連結:<u>link</u>

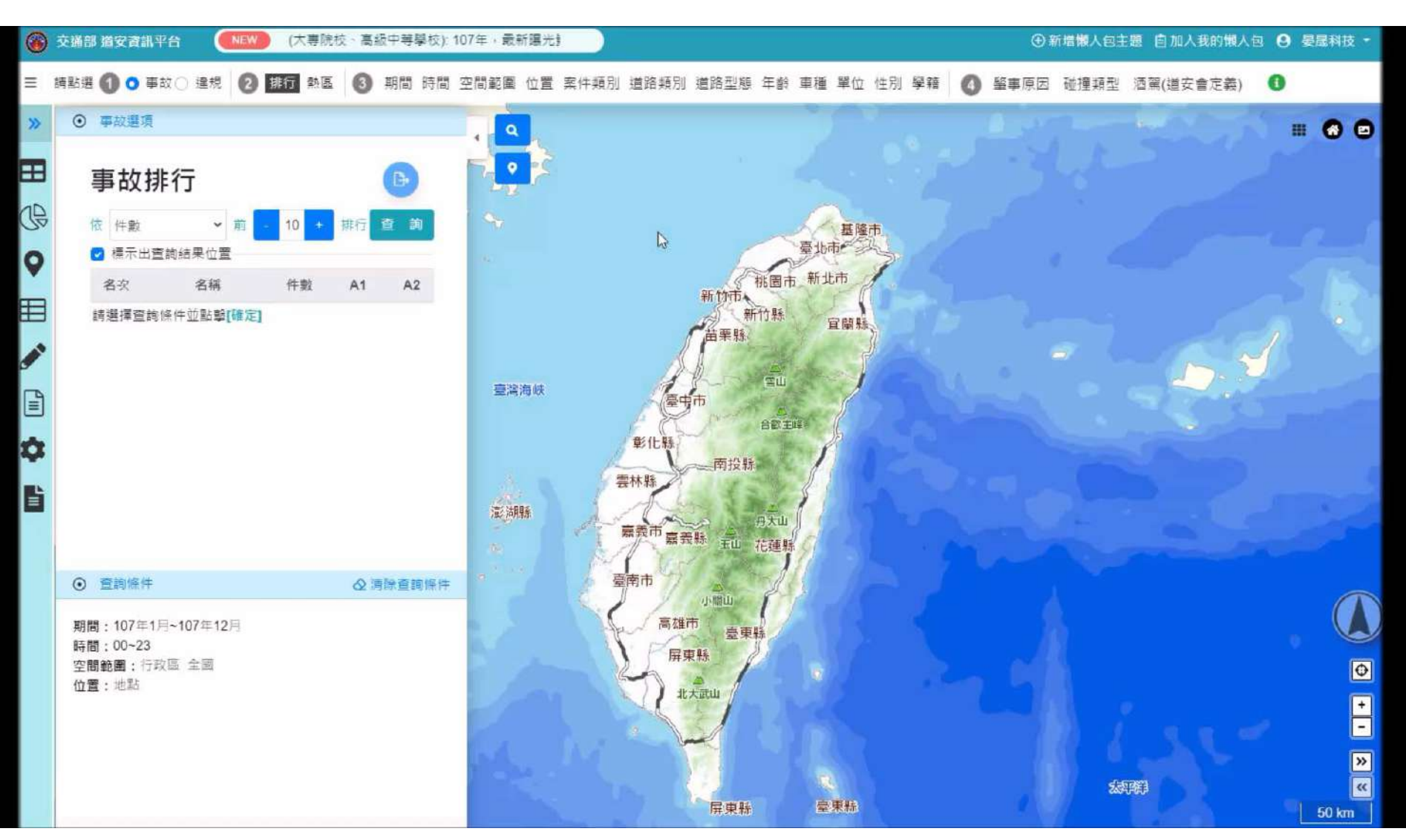

6